SODEXO BENEFICIOS E INCENTIVOS

## Manual de uso para beneficiarios registro al portador

Navidadpass ecommerce

# **Conoce tu tarjeta virtual Navidad Pass Ecommerce**

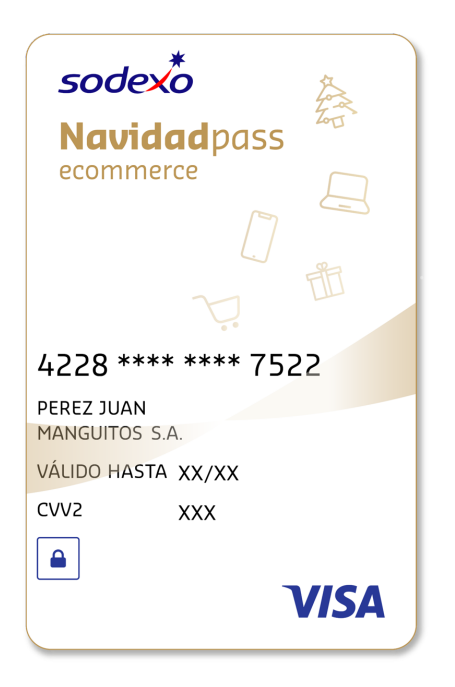

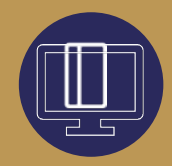

### ¿Qué puedes comprar con tu tarjeta virtual Navidad Pass Ecommerce?

Puedes comprar lo que quieras en miles de tiendas online que admita tarjetas Visa a nivel nacional.

Además, si lo deseas puedes solicitar la impresión de su tarjeta en cualquier momento. Así podrás comprar también en tiendas físicas.

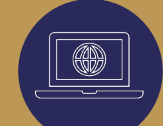

# ¿En qué tiendas virtuales puedes usarla?

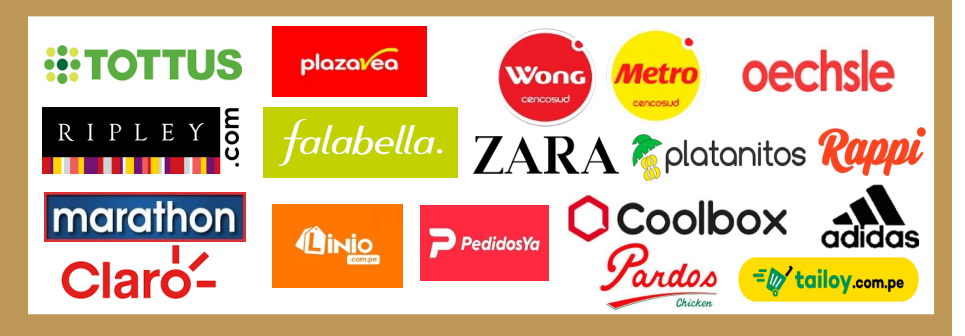

jy muchas tiendas virtuales más!

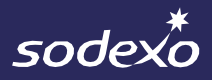

# Comunícate con nosotros a través de nuestros canales de atención disponibles para ti

### **Call Center** (01) 513-2810

- Opción 1: Para bloquear tu tarjeta por pérdida o robo
- Opción 2: Para consultar tu saldo
- Opción 3: Para consultar tus últimos movimientos
- **Opción 4:** Si necesitas ayuda con tu registro en Sodexo Club
- Opción 5: Para contactar con uno de nuestros representantes Sodexo

Horario de atención: Lunes a Viernes de 9:00am – 6:00 pm (No incluyen días festivos o feriados)

### **Redes sociales**

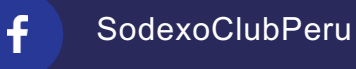

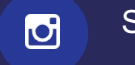

Sodexoperuoficial

Horario de atención: Lunes a Viernes de 9am a 6pm. (No incluyen días festivos o feriados)

### Chat web

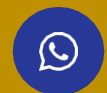

Sodexoclub.com.pe

Horario de atención: Lunes a Viernes de 9am a 6pm. (No incluyen días festivos o feriados)

## Sodexo Club: nuestro programa de beneficios exclusivos

### Con Sodexo Club podrás:

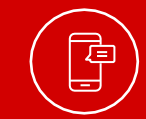

Consultar tus movimientos y saldos.

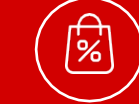

Acceder a promociones y sorteos exclusivos.

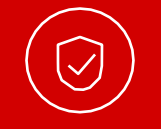

Geolocalización de comercios

Convertir tu tarjeta virtual en física desde la web

Ingresa a <u>sodexoclub.com.pe</u> y regístrate. Descarga el App SodexoClub Perú disponible en:

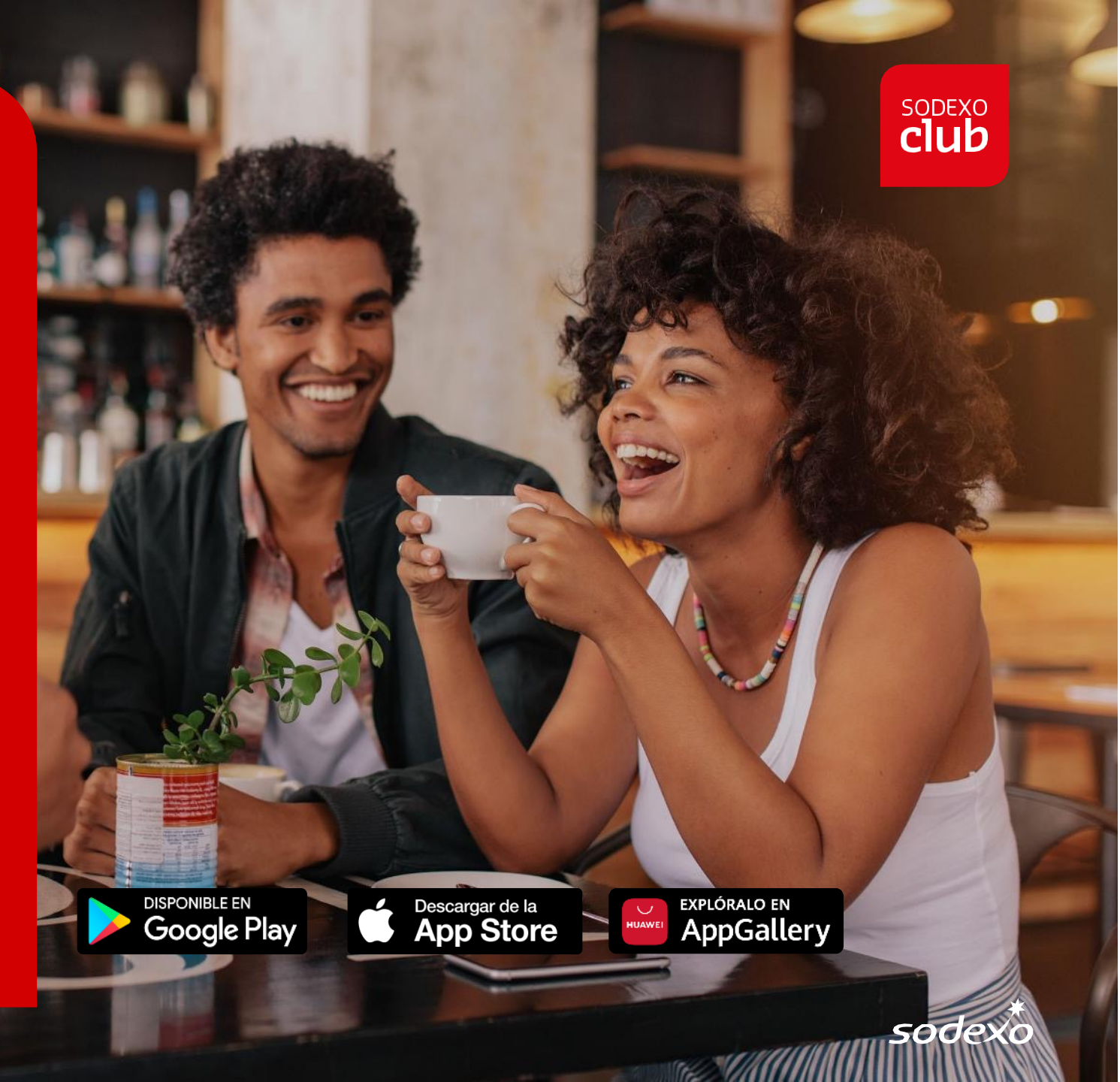

SODEXO CLUB

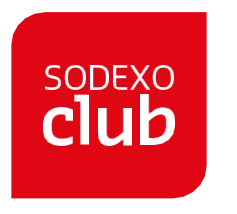

Compra con tu tarjeta Navidad Pass Ecommerce en miles de tiendas virtuales.

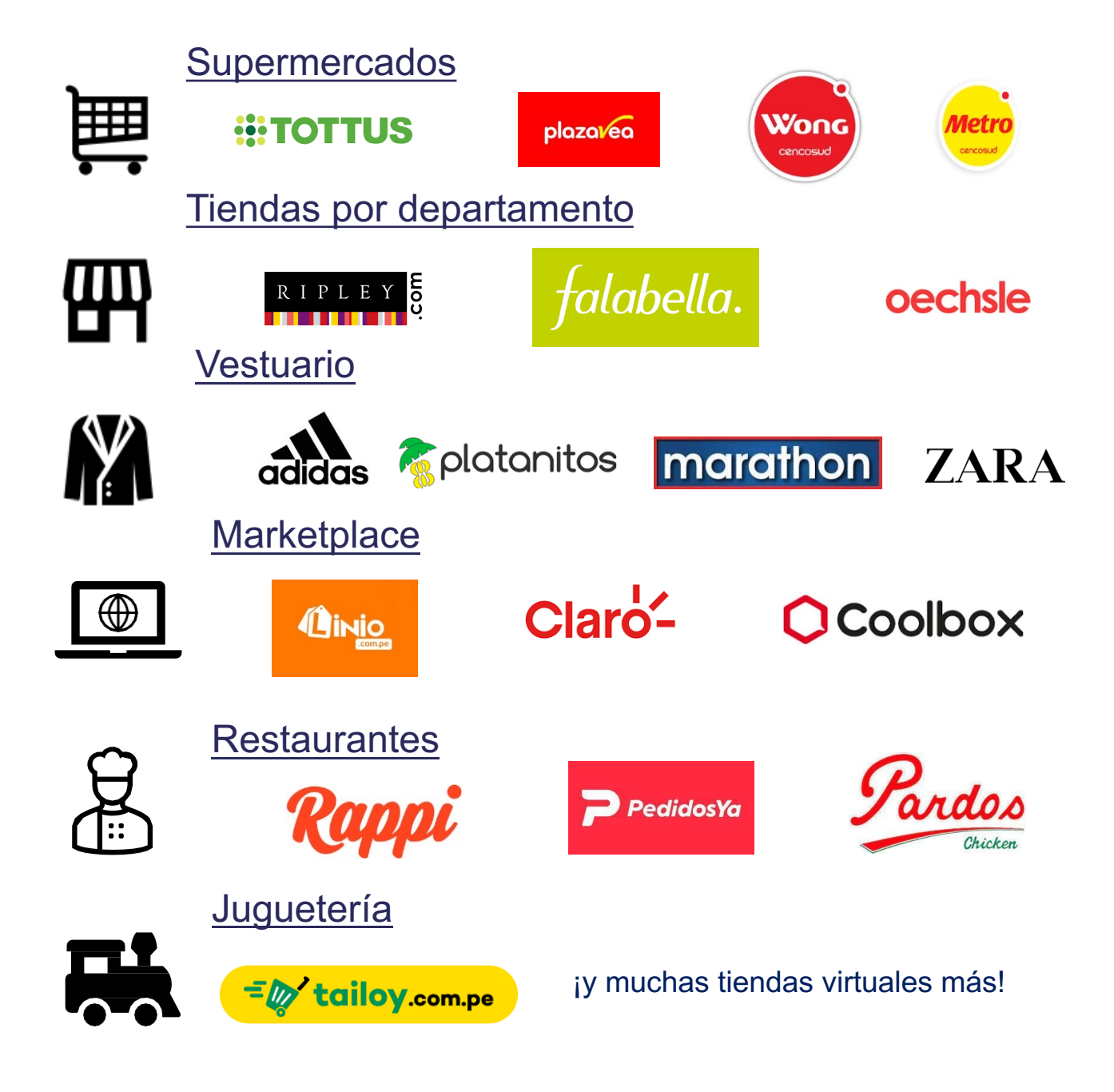

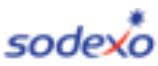

REGISTRO EN SODEXO CLUB

# ¿Cómo registrarte en Sodexo Club? *Usuario Nuevo*

sodexo

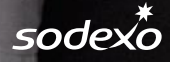

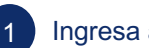

#### Ingresa a <u>www.sodexoclub.com.pe</u> y haz clic en <u>Registrate</u>

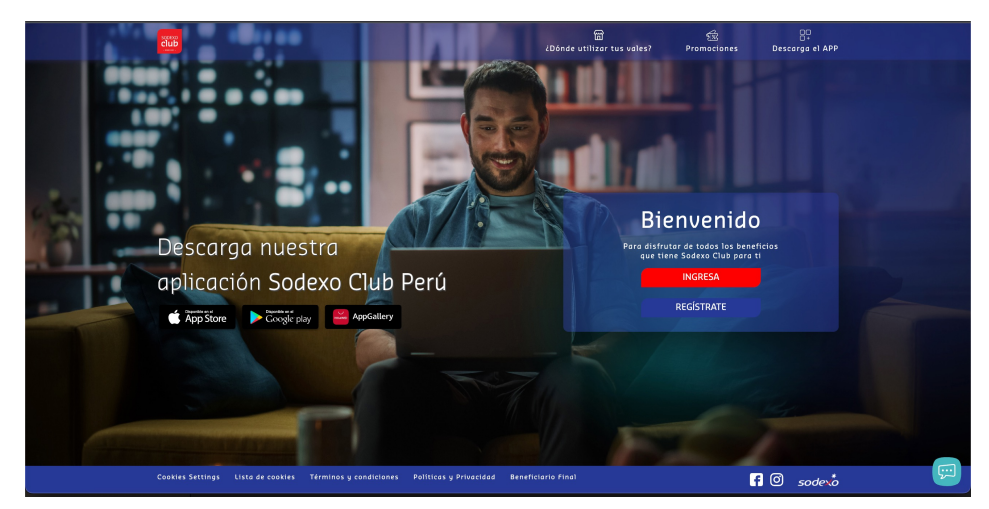

Revisa tu buzón de correo electrónico e ingresa el código de seguridad que te llegó. \*Recuerda revisar también el buzón de SPAM o promociones de tu correo.

| Revise su bandeja de correo electrónico                                                                |
|----------------------------------------------------------------------------------------------------|
| Para asegurar la cuenta                                                                                |
|                                                                                                    |
|                                                                                                    |
| (453)                                                                                                  |
| hrinitte matte@kodeve.com_sv                                                                           |
| angine nurug suickot on w                                                                              |
| Por razones de seguridad, introduzca el código que<br>le acabamas de enviar por correo electrónico por |
| favor.                                                                                                 |
|                                                                                                    |
| Continuer                                                                                              |
|                                                                                                    |
|                                                                                                    |

#### 2 Ingresa tu correo electrónico personal

4

|               | iVamos a crear su cuenta!                                     |  |
|---------------|---------------------------------------------------------------|--|
|               | Registro                                                      |  |
|               | Registro: Está en el paso 1 de 3                              |  |
|               | 2 3                                                           |  |
|               | Correo electrónico<br>Por favor, digite su Correo electrónico |  |
|               | Crear mi cuenta                                               |  |
|               | <u>¿Ya tiene una cuenta? Iniciar sestón</u>                   |  |
|               |                                                               |  |
| © Sodexo 2021 |                                                               |  |

Deberás crear una clave que cumpla con los parámetros solicitados: 8 caracteres como mínimo, 1 carácter especial, 1 número, 1 letra)

| Defina una contrasena                                                                      |  |
|--------------------------------------------------------------------------------------------|--|
| Para asegurar su cuenta                                                                    |  |
| Registro: Està en el paso 1 de 3                                                           |  |
| 3                                                                                          |  |
| usuariopruebasodexo@gmail v<br>Por favor, defina una nueva contraseña                      |  |
| - Contraseña                                                                               |  |
| Por favor, digite su contraseña                                                            |  |
| Boractern     € 1 caracter especial (6/24,%)     € 1 laters(e.b.e)     € 1 digita (1,2,3,) |  |
| Continuer                                                                                  |  |

#### REGISTRO EN SODEXO CLUB

7

| sodex |                                                                                                    |  |
|-------|----------------------------------------------------------------------------------------------------|--|
|       | Necesitamos conocer más de usted<br>Complete su información personal                                                                                                    |  |
|       | usustrippruebesodeco@gmail         requests *         A Información de perfit         Por focos caleccione su génera         Antitua: *         Por focos completes sus nombres         Antitua: *         Por focos completes sus apellidos         © Información de contacto |  |
|       | ₩ ~ +51 Minure de teléfeno                                                                                                    |  |

Para terminar tu registro, acepta nuestros términos y condiciones y las políticas de privacidad

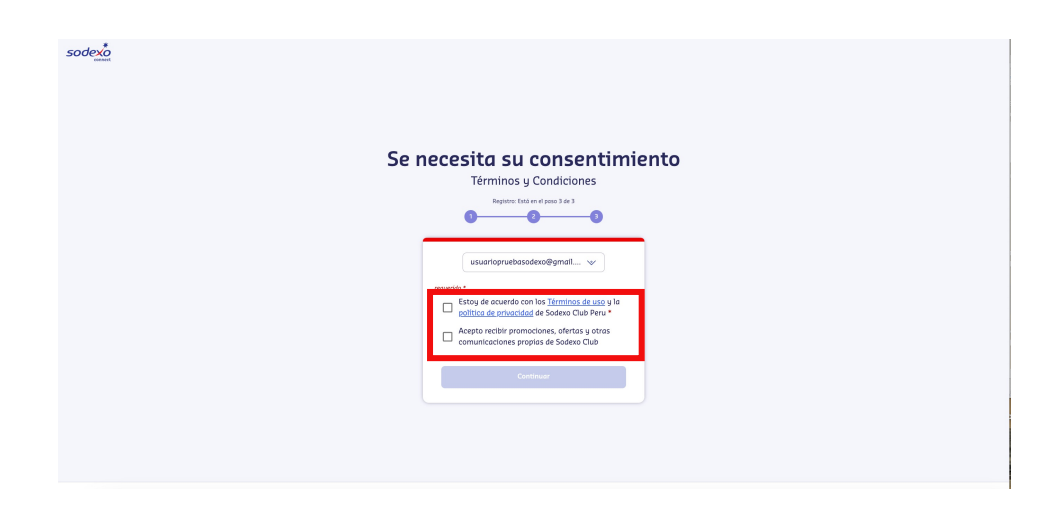

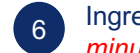

Ingresa el código de seguridad que te ha llegado por mensaje de texto. \**Tendrás 5* minutos para ingresar el código, vencido este tiempo deberás solicitar un nuevo código.

| Verifique su número de teléfono   |  |
|-----------------------------------|--|
| Para confirmar su identidad       |  |
| Registro: Estid en el poso 2 de 3 |  |
| 0 0                               |  |
| usuanicprusbacodes@gmail          |  |
|                                   |  |
| Continuer                         |  |
| Reenvior código                   |  |
| Modificer número                  |  |

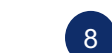

Finalmente, debes seleccionar e ingresar tu número de documento

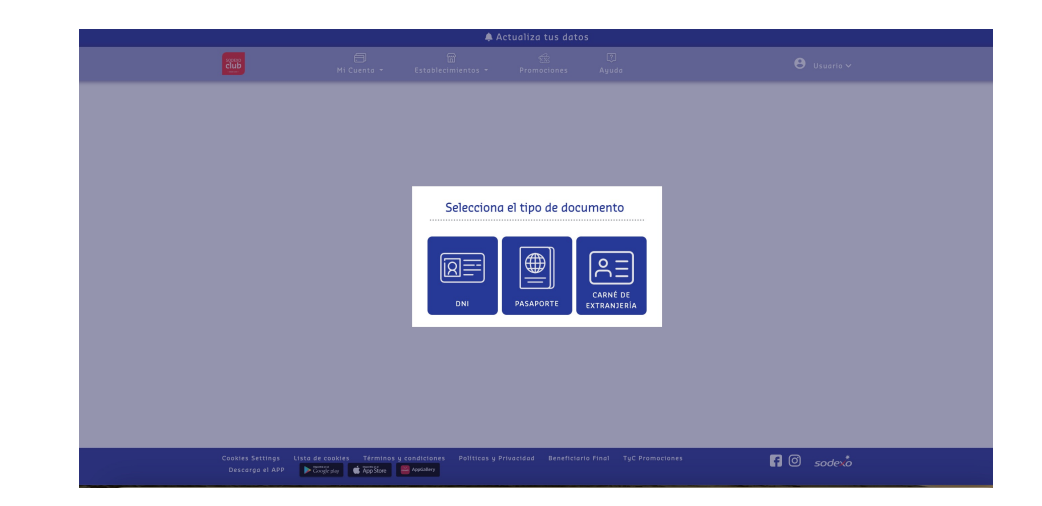

#### Como confirmación, te llegará un correo con todos los datos que ingresaste

| Confirmación de creación | de cuenta                                                                                                    |  |
|--------------------------|----------------------------------------------------------------------------------------------------|--|
| Pruebas SAB < pruebasne  | etpe@gmail.com>                                                                                                    |  |
|                          | ••••       ••••         ••••       •••         ••••       •••         ••••       •••         ••••       •••         •••       •••         •••       •••         •••       •••         •••       •••         •••       •••         •••       •••         •••       •••         •••       •••         •••       •••         •••       •••         •••       •••         •••       •••         •••       •••         •••       •••         •••       •••         •••       •••         •••       •••         •••       •••         •••       •••         •••       •••         •••       •••         •••       •••         •••       •••         •••       •••         •••       •••         •••       •••         •••       •••         •••       •••         •••       •••         •••       •••         ••• |  |

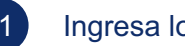

#### Ingresa los datos de tu Ecommerce Pass al portador

#### Agrega tu tarjeta ECommerce portador

Completa el formulario y agrega tu tarjeta ECommerce al portador directamente desde la web.

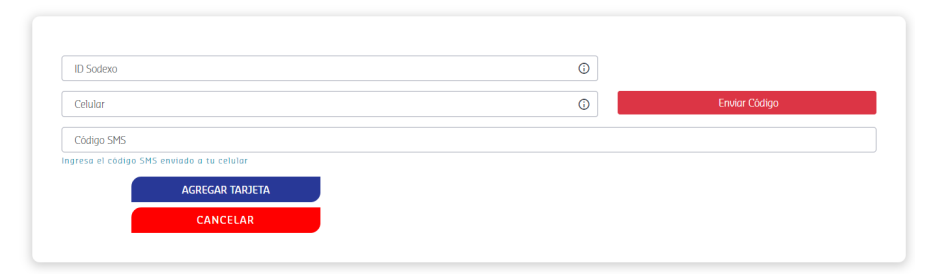

En el menú "Mi Ecommerce Pass" deberás seleccionar "Agrega una Ecommerce Pass al portador"

(10)

...

22:01

Si tienes alguna consulta o problema con el proceso de registro podrás contactarte al (01) 513-2810

f O sodero

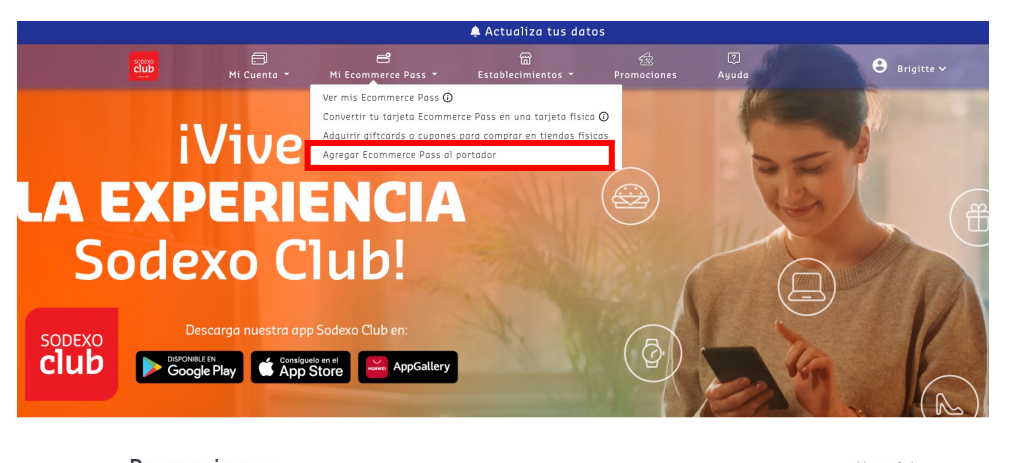

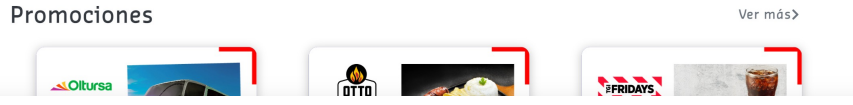

#### ¡Listo!

Podrás visualizar saldo y movimientos de tu tarjeta, en el menú "Mi cuenta" y seleccionas "Consulta tu saldo y movimiento"

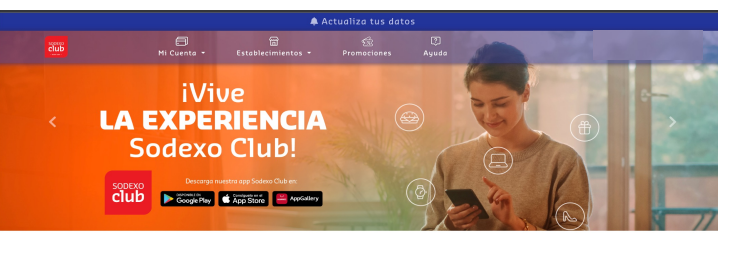

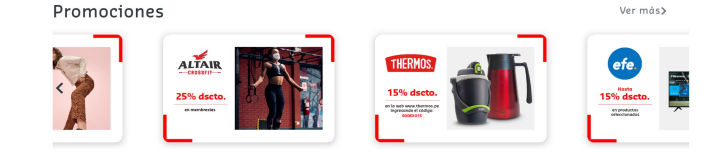

#### CAMBIAR LA CLAVE PIN DE TU TARJE

## ¿Cómo agregar tarjeta Ecommerce Pass al portador?

## Usuario Existente

sodexo

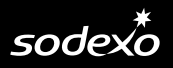

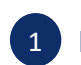

#### Ingresa a <u>www.sodexoclub.com.pe</u> y haz clic en "Inica"

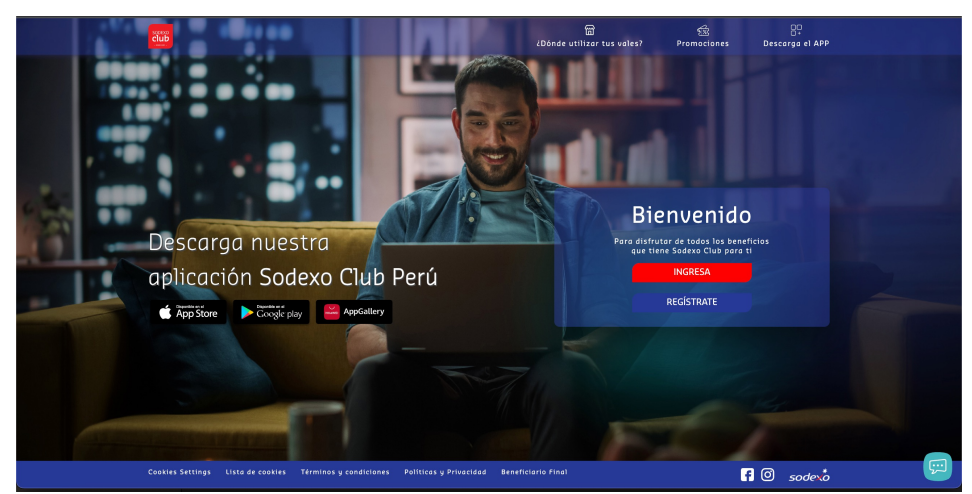

Ingresa tu contraseña con los parámetros especiales que creaste . ¡Recuerda que podrás visualizar tu saldo al día siguiente de haber realizado tu registro!

| Confirme su identidad                               |
|-----------------------------------------------------|
|                                                     |
| brigitte matta@sodexe.com 😒                         |
| ingrese su contraseña por favor                     |
| Contravalla<br>(R) Por favor, Ingrese su contraseña |
| Continuar                                           |
| <u>¿Olvidó su contraseño ?</u>                      |
|                                                     |

| 2 | Deberás seleccionar o ingresar el correo electrónico con el que te registras |  |  |  |  |  |  |
|---|------------------------------------------------------------------------------|--|--|--|--|--|--|
|   | sodex <sup>*</sup>                                                           |  |  |  |  |  |  |
|   |                                                                              |  |  |  |  |  |  |
|   | Bienvenido Brigitte Marielle Matta Benites                                   |  |  |  |  |  |  |
|   | Hola<br>brigitte: motta@sodexa.com                                           |  |  |  |  |  |  |
|   | Continuer Combiar de cuenta                                                  |  |  |  |  |  |  |
|   | Cerrar sesión                                                                |  |  |  |  |  |  |

4

En el menú "Mi Ecommerce Pass" deberás seleccionar "Agrega una Ecommerce Pass al portador"

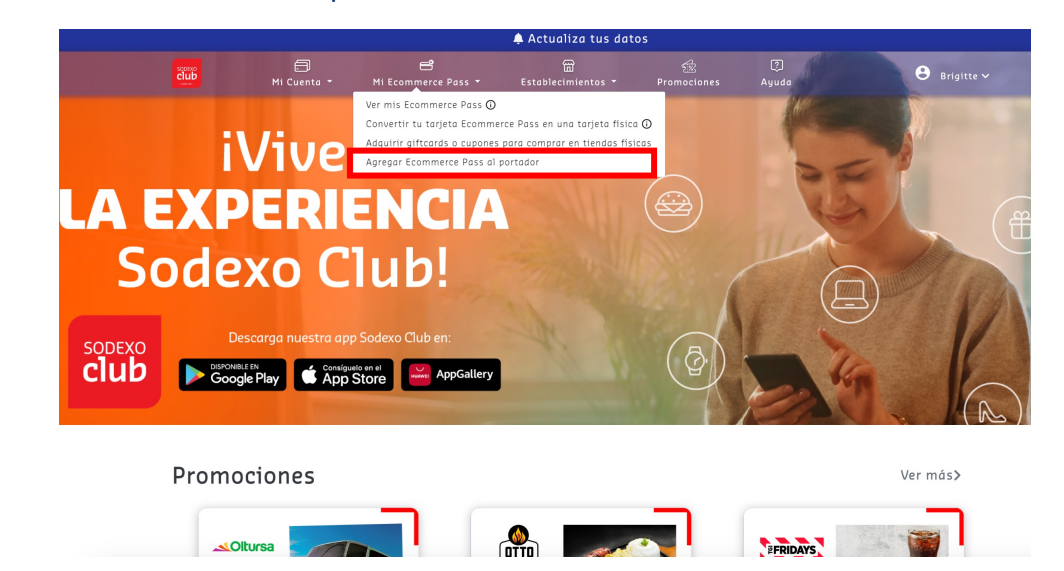

#### REGISTRO EN SODEXO CLUB

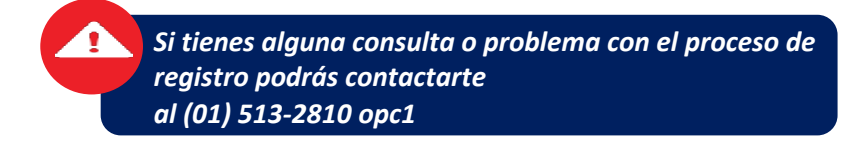

5 Debes ingresar el ID SODEXO que fue proporcionado por tu empleador. Luego de ingresar tu número de Celular y hacer clic en "Enviar Código" recibirás un código SMS en tu celular.

### Agrega tu tarjeta ECommerce portador

Completa el formulario y agrega tu tarjeta ECommerce al portador directamente desde la web.

| ID Sodexo                                                | ٢ |               |
|----------------------------------------------------------|---|---------------|
| Celular                                                  | 0 | Enviar Código |
| Código SMS                                               |   |               |
| gresa el código SMS enviado a tu celular AGREGAR TARJETA |   |               |
| CANCELAR                                                 |   |               |

#### <u>¡Listo!</u>

Podrás visualizar saldo y movimientos de tu tarjeta, en el menú "Mi cuenta" y seleccionas "Mi Ecommerce Pass" REPOSICIÓN DE TARJETAS

## ¿Cómo visualizar la tarjeta virtual Ecommerce Pass?

sodexo

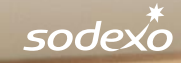

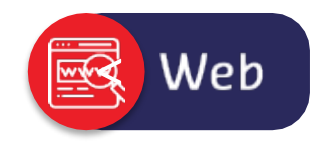

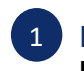

Ingresa a <u>www.sodexoclub.com.pe</u> y haz clic en el menú "**Mi Ecommerce Pass**" deberás seleccionar "**Ver mi Ecommerce Pass**"

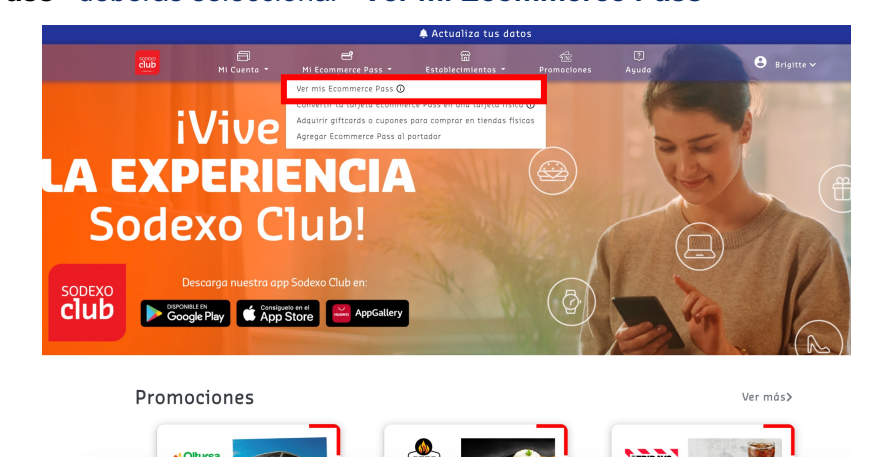

Para poder ver los datos completos de tu tarjeta haciendo clic en el "ícono del candado". Deberás ingresar el código enviado por mensaje de texto a tu celular.

| 🜲 Actualiza tus datos          |                               |                                                                            |                               |                       |  |  |
|--------------------------------|-------------------------------|----------------------------------------------------------------------------|-------------------------------|-----------------------|--|--|
|                                | atablecimientos - Pr          |                                                                            |                               | 🕒 Brigitte Marielle 🗸 |  |  |
| Consulta de tarjetas Ecommerce |                               |                                                                            |                               |                       |  |  |
| Tarjetas Virtuales             |                               | no do 🏄 📜 F                                                                | COMMERT .                     |                       |  |  |
|                                | ▲ Ingresa el có<br>tu celular | ódigo enviad                                                               | o a 🗙                         |                       |  |  |
|                                |                               | CERRAN                                                                     |                               |                       |  |  |
|                                |                               | VÁLIDO HASTA XX/X<br>CVV2 XXX                                              | /ISA                          |                       |  |  |
|                                |                               | <ul> <li>Haz clic en el icono del<br/>visualizar los detalles d</li> </ul> | candodo, para<br>e na sarpera |                       |  |  |

2 En esta sección encontrarás los datos de tu tarjeta, como: # de tarjeta, Datos completos, Fecha de vencimiento, CVV2.

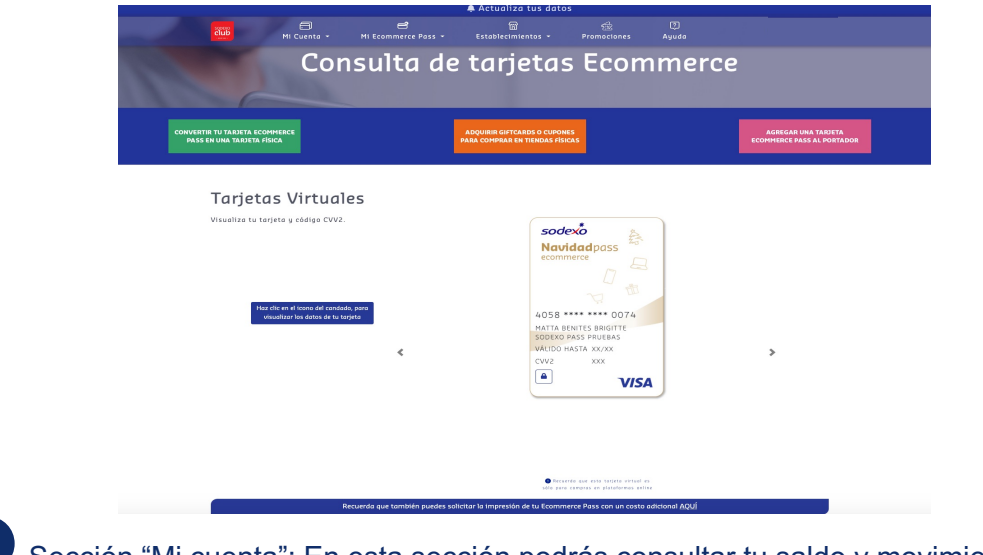

Sección "Mi cuenta": En esta sección podrás consultar tu saldo y movimientos

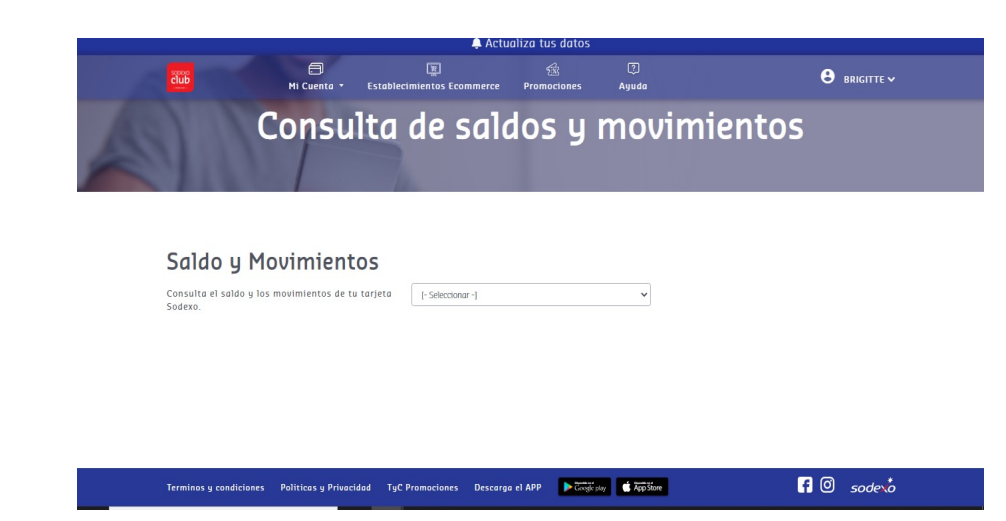

\*Por motivos de seguridad, la visualización de esta información es de **1 minuto**. Podrás verla nuevamente sin problemas

## ¿Cómo ver tus saldos y movimientos desde el APP Sodexo Club?

sodexo

 $\equiv$ 

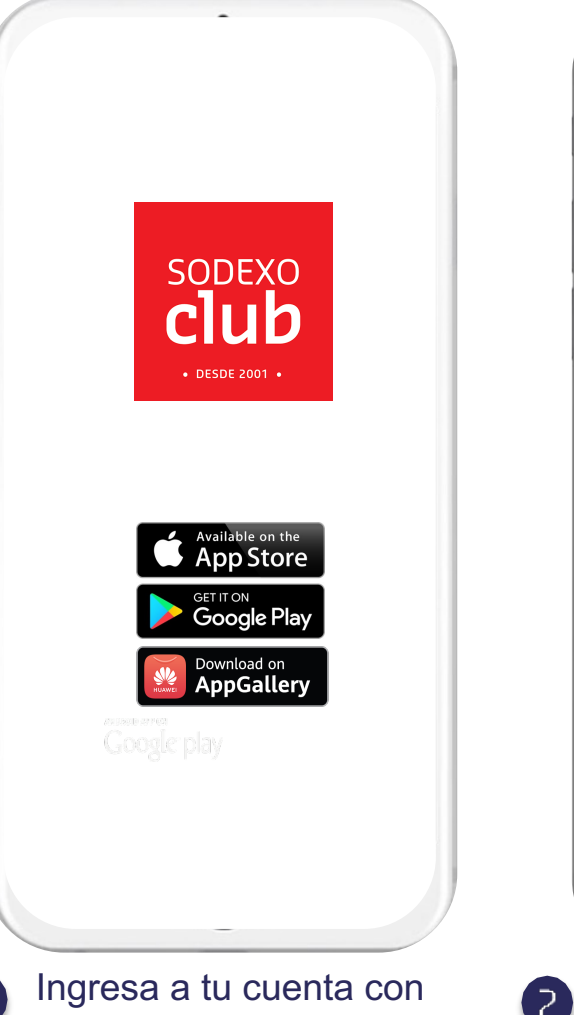

tu usuario y contraseña

sodexo Navidad pass S fh 🔓 Movimientos . . . CONOCE LOS BENEFICIOS DE TU APP SODEXO CLUB 篩 5/ S ---Saldo e-Vales Comercios Promociones En la pantalla principal encontrarás: Movimientos y Detalles

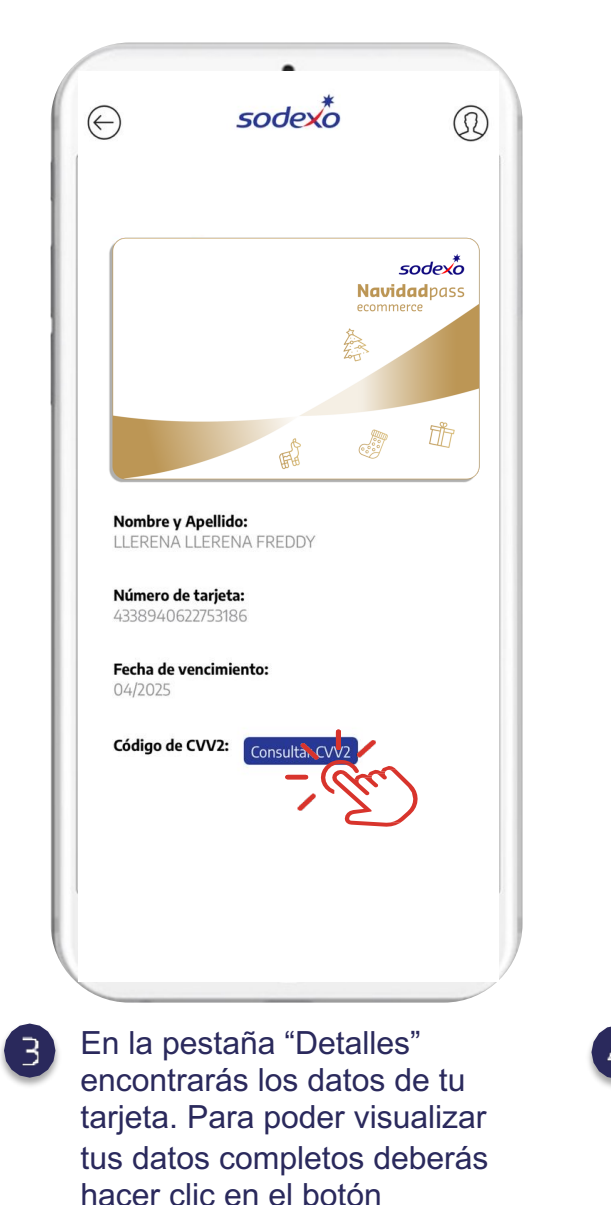

"Consultar CVV2"

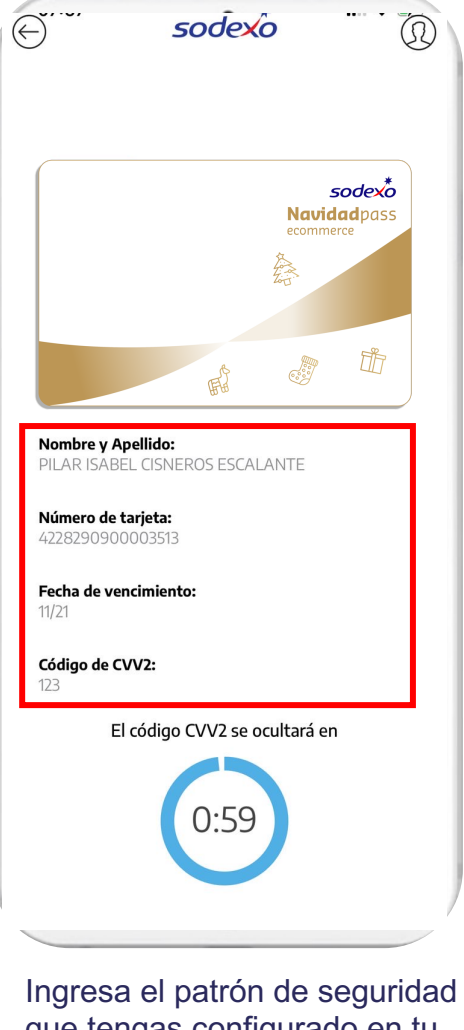

Арр

que tengas configurado en tu celular: Face ID o Touch ID o patrón PIN